## StringSoft / IDEXX Reference Laboratories Integration User Guide

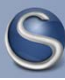

StringSoft Veterinary Management Software

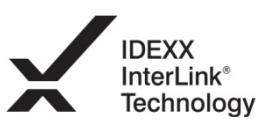

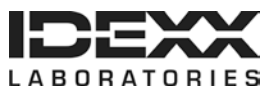

#### **Proprietary information**

IDEXX, IDEXX InterLink, LabREXX, and VetConnect are trademarks or registered trademarks of IDEXX Laboratories, Inc. or its affiliates in the United States and/or other countries. All other product and company names and logos are trademarks of their respective holders. The IDEXX Privacy Policy is available at idexx.com.

© 2012 IDEXX Laboratories, Inc. All rights reserved. • 101320-01

## **Table of Contents**

| Introduction                                                    | . 1 |
|-----------------------------------------------------------------|-----|
| Requirements and supported software versions                    | 1   |
| Requesting a VetConnect account                                 | 2   |
| Adding staff members to the VetConnect account                  | 2   |
| Setting up VetConnect services in your StringSoft system        | 4   |
| Add StringSoft/IDEXX laboratory requisition form                | 4   |
| Lab location setup                                              | 5   |
| Lab type setup                                                  | 7   |
| Lab type translation                                            | 8   |
| Download and install the StringSoft/IDEXX service               | 9   |
| Enabling employee discounts for laboratory tests1               | 15  |
| Using VetConnect Services to create a LabREXX test requisition1 | 16  |
| Creating a requisition for individual test orders               | 16  |
| Viewing a completed or pending requisition                      | 18  |
| Downloading test results                                        | 20  |

## Introduction

The IDEXX Reference Laboratories VetConnect<sup>®</sup> service is now integrated with StringSoft software.

Using the VetConnect service, your practice can:

- 1. Seamlessly create electronic LabREXX<sup>®</sup> test requisition forms for your IDEXX Reference Laboratories test orders.
- Automatically download IDEXX Reference Laboratories results into your patients' medical records.

There are several benefits to using VetConnect services:

- Improved order accuracy with bar-coded LabREXX forms and automatic error checking
- Elimination of misspelled patient, doctor, and staff names
- Automatic capturing of test fees, to reduce missed charges

This document explains how to set up and start using the VetConnect service in StringSoft, how to use the VetConnect service to order tests, and how to download IDEXX Reference Laboratories results into your software.

#### **Requirements and supported software versions**

Your practice must provide the following:

- 1. Internet access on all computers that will be used to create test requisitions
- 2. An IDEXX VetConnect account and an IDEXX Web services ID and password (instructions for obtaining both are included in this document)
- 3. StringSoft IDEXX Lab Service
- 4. StringSoft/IDEXX custom requisition form

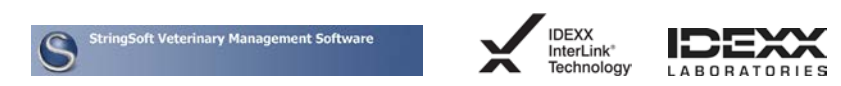

## **Requesting a VetConnect account**

To use VetConnect services through StringSoft software, your practice must have a VetConnect account and an IDEXX Web services account ID and password. If your practice does not already have these, contact VetConnect Customer support:

- In the U.S., call 1-888-433-9987, or go to vetconnect.com and click Subscribe now, or email vccontactus@idexx.com.
- In Canada, call 1-800-667-3411, or email vccanada@idexx.com.

Ask customer support to set up both a VetConnect account for you and a Web Services account ID and password. Be prepared to provide the following information:

- 1. Your IDEXX Reference Laboratories account number
- 2. The name of the person at your practice who will administer the account, including his or her email address
- 3. The name of your practice management software

IDEXX will provide a user name and password for the VetConnect administrator, and will provide an IDEXX Web services account ID and password. You will need all of these in order to complete the integration.

**Note:** If you think your practice may already have a VetConnect account, but are not sure who the account administrator is, contact customer support, as described above.

**Tip:** Once you have a VetConnect account, you can view your IDEXX Reference Laboratory results online at VetConnect.com from anywhere at any time.

#### Adding staff members to the VetConnect® account

Before you can start using VetConnect services to create LabREXX test requisitions, the VetConnect administrator must **add the practice's staff members to the VetConnect account.** 

To add members to the VetConnect account:

- 1. Go to vetconnect.com (U.S.) or vetconnect.ca (Canada).
- 2. Enter the VetConnect administrator user name and password, and then click Enter VetConnect.
- 3. Select the **Account Administration** tab, and then click the **Practice Administration** link at the top of the page.

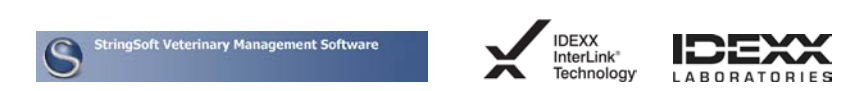

| Home Lab Services Telemedicine Service           | es Medical References | Account Administration | ) |
|--------------------------------------------------|-----------------------|------------------------|---|
| Account Administration   Practice Administration | )                     |                        |   |

- 4. In the Practice Members area, click **Add New Member** to display the New Account information form.
- 5. Fill in the required fields (marked with asterisks), and then click Create.
- 6. In the Permissions area, select the permissions for this member:
  - View Lab Reports: User can view all laboratory result reports for your practice.
  - **Order Tests/Consult**: User can request additional testing and internal medicine consultations through VetConnect.com.
  - Administer Practice: User can edit practice information and add or delete account members.
- 7. Click Save.
- 8. Keep a list of the VetConnect user names and passwords because these may be needed in a future step.

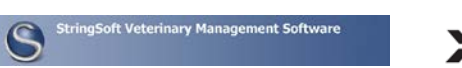

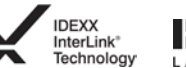

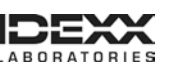

## Setting up VetConnect<sup>®</sup> services in your StringSoft system

Now that you have everything you need from IDEXX, you must set up your StringSoft software so that you can use VetConnect to create test requisitions and so your software can automatically download test results from IDEXX Reference Laboratories.

#### Add StringSoft/IDEXX laboratory requisition form

Obtain the custom laboratory requisition form from IDEXX or by contacting StringSoft Support.

From the Administration menu, Custom Templates. Click **Add New Report Template Item**, then click **Load Report Format from Disk**.

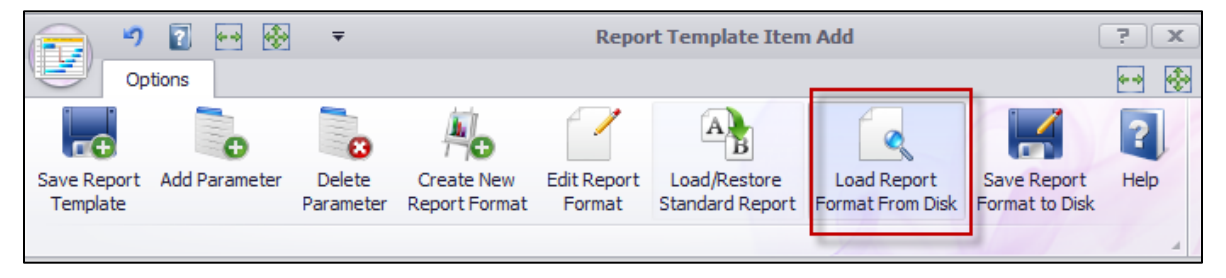

- 1. Select the custom report from the location you saved the report to.
- 2. Type a description for the report name, such as "IDEXX Requisition form."
- 3. Check **Report is Default StringSoft Report**, and from the drop-down menu choose **Lab Request**.
- 4. Click Save Report Template.

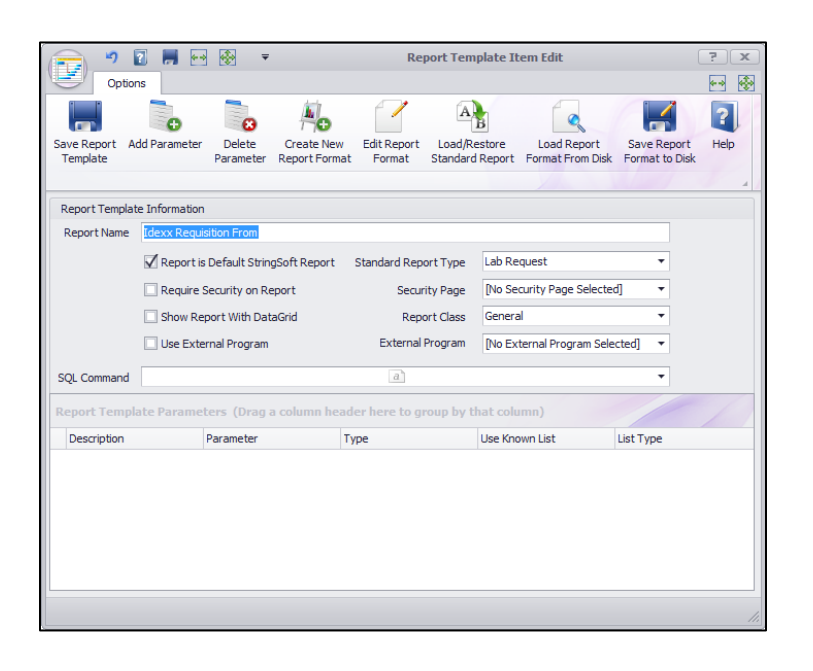

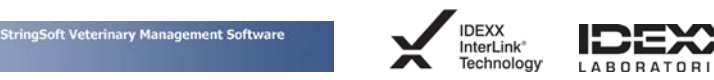

#### Lab location setup

You must specify IDEXX laboratory location information to identify IDEXX laboratory for submitting lab requests.

From the Administration menu, Lab items, Lab Locations. Click Add New Lab Location.

| Lab Location Inf                        | ormation                           |                                 |                  |                           |                           |   |
|-----------------------------------------|------------------------------------|---------------------------------|------------------|---------------------------|---------------------------|---|
| General Inform                          | ation                              |                                 | Outside Lab Info | ormation                  |                           |   |
| Description<br>Phone #                  | Idexx Lab<br>Enter Contact Phone # |                                 | Lab Is Outsid    | e Lab<br>de Lab is Antecl | h                         |   |
| Contact Name                            | Enter Contact Name at Idexx        |                                 | Anteo            | h_lab_location            | West 🔻                    |   |
| Email                                   | Enter Contact Email Name at Idexx  |                                 | An               | tech Zoasis ID            |                           |   |
| Hospital                                | Whitefield Animal Hospital         | •                               | Antech           | n Corporate ID            |                           |   |
|                                         | Charge Invoice When Ordering       |                                 | Ante             | ech Account ID            |                           |   |
|                                         | Create Treatment on Order          |                                 | Ante             | ech User Name             |                           |   |
| Treatment Type                          | Collect Sample                     | •                               | An               | tech Password             |                           |   |
|                                         | Print Requistion Form on Order     |                                 | 🗸 Outsi          | de Lab is Idexx           |                           |   |
|                                         | V Use Lab Type Translations        |                                 | Outsi            | de Lab is Other           | AHL - Guelph ON           | • |
|                                         | Send Lab Request on Order          |                                 |                  | Logon ID                  | Idexx Logon ID            |   |
|                                         | Lab Location Is Inactive           |                                 | Lo               | gon Password              | Idexx Password            |   |
|                                         |                                    |                                 | Accou            | unt/Hospital ID           | Idexx Atrim #             |   |
| In Hospital Lab                         | Information                        |                                 | Custom Forms     |                           |                           |   |
| Lab is In He                            | ospital - General Use              |                                 |                  | Use Custor                | n Requistion Form         |   |
| Lab in In Hospital - Equipment Specific |                                    | ospital - Equipment Specific Cu |                  | Select a Custo            | m Form                    | • |
| Manufacturer                            | Abaxis                             | •                               |                  | Use Custor                | n Specimen Landscape Labe |   |
| - randotter er                          |                                    |                                 | Custom Label     | Select a Custo            | m Label                   | • |
|                                         |                                    |                                 |                  | Use Custor                | n Specimen Portrait Label |   |
|                                         |                                    |                                 | Custom Label     | Select a Custo            | m Label                   | - |

- 1. Under General Information, provide the following information:
  - Description—Name of laboratory
  - Phone #—Phone number of laboratory
  - Contact name—Name of IDEXX contact
  - Email—Email address of IDEXX contact
  - Hospital—If you have a multi-hospital facility, select the hospital associated with this Lab Location from the drop-down list. (Please note that a location **MUST** be set up for each hospital.)
  - Check Charge Invoice When Ordering if you want to charge the client at the time of order.
  - Check **Create Treatment on Order** if you want to create a treatment for sample collection. (Only check this if you want to collect a treatment for sample collection)
  - Check **Print Requisition Form on Order** to display a pop-up reminder to print the requisition slip.
  - **Do not check** Send Lab Request on order. (This feature may be available from IDEXX at a later date.)
  - **Do not check** Lab Location Is Inactive. (Check this only when you are no longer using this lab location.)
- 2. Under Outside Lab Information, provide the following information:
  - Check Outside Lab Is IDEXX.
  - Enter the web services logon ID for IDEXX.
  - Enter the web services logon password for IDEXX. (See page 4 for information on getting the web services information from IDEXX.)

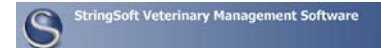

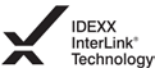

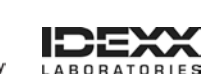

- Enter the Account/Hospital ID (the IDEXX LIMS number).
- 3. Under Custom Forms, provide the following information:
  - Check **Use Custom Requisition Form.** Then from the drop-down menu next to Custom Forms, select the custom form you created. (You should see only one in the drop-down list.)
- 4. Click the SAVE button

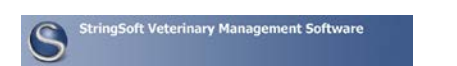

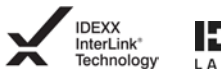

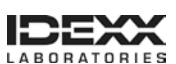

#### Lab type setup

You must specify lab types for ordering IDEXX laboratory tests.

From the Administration menu, Lab Items, Lab Type. Click Add New Lab Type.

| 2                | ₩ 🔜 🔻                 |          | Lab Type Add       |             | <u>;</u> x  |
|------------------|-----------------------|----------|--------------------|-------------|-------------|
| Lab Type Informa | tion                  |          |                    |             |             |
| Test Name        | CBC Plus              |          |                    |             |             |
| Test Type        | CBC                   | •        | Report Sequence    |             | 0 🗘         |
| Test High        | 0 🔻                   |          | Lab Type is Biop   | sy          |             |
| Test Low         | 0 🔻                   |          |                    |             |             |
| Units            |                       |          |                    |             |             |
| Item to Charge   | CBC                   |          | •                  | Create N    | lew Product |
|                  | Charge Selected Pro   | oduct/Se | rvice 🗹 Used Fo    | or Ordering |             |
| Notes            |                       |          | a                  |             | •           |
|                  | 🔲 Has Lab Package 🏼 P | ackage   | Select Lab Package |             | •           |
|                  |                       |          |                    |             | 1.          |

- 1. Provide the following information:
  - Test Name—Enter the name of the laboratory test.
  - Test Type—Select the test type from the drop-down list.
  - **Report Sequence**—Select the sequence number for this test in the report. The report sequence allows you to put the test types in a particular sequence if you choose to do so. For example, you may want CBC (1), Urinalysis (2), Chemistry(3), etc.
  - Lab type is Biopsy—Check this option only if the lab type is a biopsy.
  - Test High/Low (optional) This value will be pulled from IDEXX.
  - Units(optional)Units of measure for the result.
  - **Item to Charge**—From the drop-down list, select the product/service that you want charged at the time of ordering. Then check **Charge Selected Product/Service**.
  - Check **Used for ordering**—If this option is not checked, the test will not be in the list of lab tests that can be ordered.
  - **Notes** (optional)—Any notes added here will be displayed in the notes field when you order this test.
  - **Do not check** Has Lab Package—This option is not used for outside laboratories.
- 2. Click the SAVE button

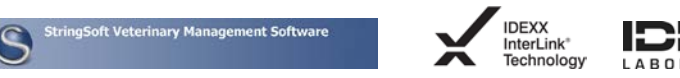

#### Lab type translation

Lab type translations map your lab types to IDEXX test codes.

From the Administration menu, Lab Items, Lab Type Translations. Click Add New Lab Type Translation.

| 🔏 * 🖡             | ▼ Lab Type Translation Add _ × |
|-------------------|--------------------------------|
| Lab Type Translat | tion Information               |
| Lab Type          | Albumin 👻                      |
| Lab Location      | Idexx 🔹                        |
| Translation Name  | Albium ALB                     |
| Translation Code  | ALB                            |
|                   | 11.                            |

- 1. Provide the following information:
  - Lab Type—Select the lab type from the drop-down menu.
  - Lab Location—Select the lab location (IDEXX) from the drop-down menu.
  - **Translation Name**—Type the translation name.
  - Translation Code—Type the IDEXX code for the test.
- 2. Click the SAVE button

After you have set up all your lab location information, lab types and lab translations, you are ready to download the StringSoft/IDEXX service.

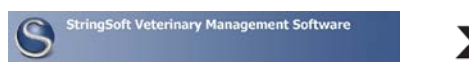

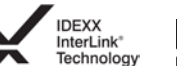

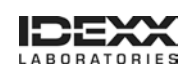

#### Download and install the StringSoft/IDEXX service

#### From the customer Website

www.stringsoft-customers.com

log in with your username/password.

In your list you will see IDEXX Online lab interface. Click on the disk button to download

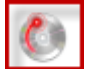

When prompted, SAVE (It is not recommended you run the download from the Webpage Once downloaded - Double click on it and Run/Install – following prompts on screen.

| S StringSoft Idexx Online Service - InstallAware Wizard |                                                                                        |  |  |  |  |
|---------------------------------------------------------|----------------------------------------------------------------------------------------|--|--|--|--|
| 3                                                       | Welcome to the InstallAware Wizard for<br>StringSoft Idexx Online Service              |  |  |  |  |
|                                                         | The InstallAware Wizard will install StringSoft Idexx Online Service on your computer. |  |  |  |  |
|                                                         | WARNING: This program is protected by copyright law and international treaties.        |  |  |  |  |
|                                                         | To continue, click Next.                                                               |  |  |  |  |
| InstallAware                                            | < Back Next > Cancel                                                                   |  |  |  |  |
|                                                         |                                                                                        |  |  |  |  |

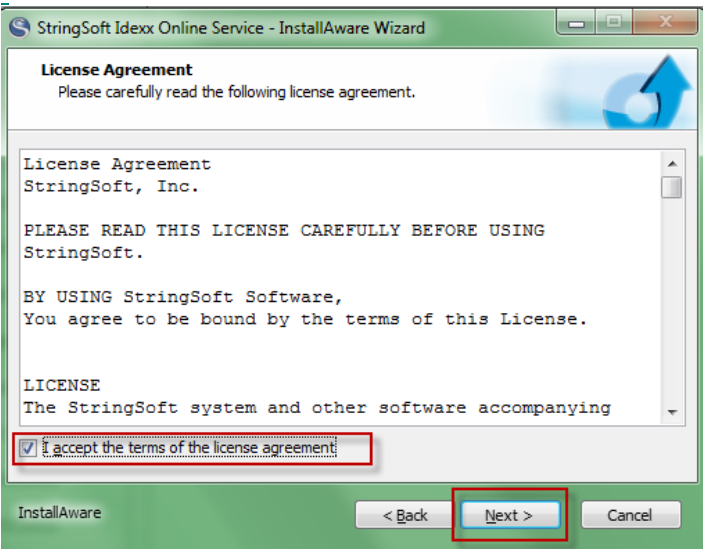

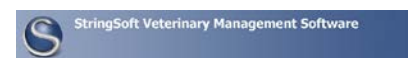

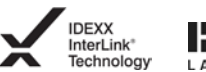

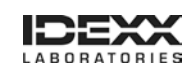

| S StringSoft Idexx Online Service - InstallAware Wizard                                                                       |
|----------------------------------------------------------------------------------------------------|
| Important Information<br>Please carefully read the following program information.                                             |
| Add a readmertf or readme.rtf, or readmetxt or readme.txt file to your project as a support file/creative to display it here. |
| InstallAware < Back Next > Cancel                                                                                             |

| StringSoft Idexx Online Service - InstallAward                 | e Wizard 📃                    |        |
|----------------------------------------------------------------|-------------------------------|--------|
| Customer Registration<br>Please enter information on yourself. |                               | 6      |
| User Name:                                                     |                               |        |
| StringSoft                                                     |                               |        |
| Organization:                                                  |                               |        |
| StringSoft                                                     |                               |        |
|                                                                |                               |        |
|                                                                |                               |        |
|                                                                |                               |        |
|                                                                |                               |        |
|                                                                |                               |        |
|                                                                |                               |        |
|                                                                |                               |        |
| InstallAware                                                   | < <u>B</u> ack <u>N</u> ext > | Cancel |
|                                                                |                               |        |

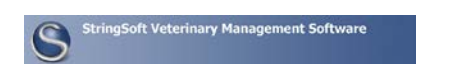

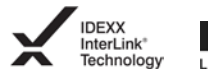

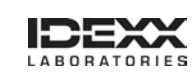

| StringSoft Idexx Online Service - InstallAware                                                | Wizard 🗖 🗖 💌            |
|-----------------------------------------------------------------------------------------------|-------------------------|
| Destination Folder<br>Select folder where setup will install files.                           | 6                       |
| Install StringSoft Idexx Online Service to:<br>C:\Program Files (x86)\StringSoft Idexx Online | Service Change          |
| Destination Folder<br>Required Disk Space:<br>Remaining Disk Space:                           | 19,582 KB<br>598,003 MB |
| InstallAware                                                                                  | < Back Next > Cancel    |

| ĺ | StringSoft Idexx Online Service - InstallAware Wizard                                                                                                    |  |  |  |  |
|---|----------------------------------------------------------------------------------------------------|--|--|--|--|
|   | Select Program Folder<br>Select the location where you would like to create new shortcuts.                                                                    |  |  |  |  |
|   | Setup will add program shortcuts to the Program Folder listed below. You may type<br>a new folder name, or accept the suggested name. Click Next to continue. |  |  |  |  |
|   | Program Folder:                                                                                                    |  |  |  |  |
|   | StringSoft Idexx Online Service                                                                                                    |  |  |  |  |
|   |                                                                                                    |  |  |  |  |
| 1 | Install this application for:                                                                                                    |  |  |  |  |
|   | Anyone who uses this computer (all users)                                                                                                    |  |  |  |  |
| 1 | Only for me (current user)                                                                                                    |  |  |  |  |
|   |                                                                                                    |  |  |  |  |
|   |                                                                                                    |  |  |  |  |
|   |                                                                                                    |  |  |  |  |
|   |                                                                                                    |  |  |  |  |
|   | InstallAware < Back Next > Cancel                                                                                                    |  |  |  |  |
| L |                                                                                                    |  |  |  |  |

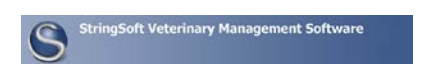

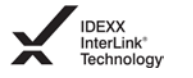

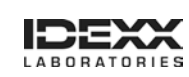

| StringSoft Idexx Online Service - InstallAware Wizard                                                                                                    |                                                  |                                                                                 |                                                                                           |                                                      |               |
|----------------------------------------------------------------------------------------------------|--------------------------------------------------|---------------------------------------------------------------------------------|-------------------------------------------------------------------------------------------|------------------------------------------------------|---------------|
|                                                                                                    | 3                                                | Completing t<br>StringSoft Id                                                   | he InstallAv<br>exx Online S                                                              | ware Wizard<br>Service                               | for           |
|                                                                                                    |                                                  | The InstallAware<br>Idexx Online Serv<br>- Click Ne<br>- Click Ba<br>- Click Ca | Wizard is now r<br>rice on this com<br>xt to begin con<br>ck to change se<br>ncel to exit | ready to configur<br>puter.<br>figuration<br>ettings | re StringSoft |
| InstallAware                                                                                                    |                                                  | [                                                                               | < <u>B</u> ack                                                                            | <u>N</u> ext >                                       | Cancel        |
| StringSoft Ide                                                                                                    | xx Online Ser<br>ringSoft Idex<br>n features you | vice - InstallAwa<br><b>cx Online Servic</b><br>selected are bein               | are Wizard<br>xe<br>g configured.                                                         |                                                      |               |
| Please wait while the InstallAware Wizard installs StringSoft Idexx<br>Online Service. This may take several minutes.<br>Status:<br>Folder: C:\ProgramData\Microsoft\Windows\Start<br>Menu\Programs\StringSoft Idexx Online Service\ |                                                  |                                                                                 |                                                                                           |                                                      |               |
|                                                                                                    |                                                  |                                                                                 |                                                                                           |                                                      |               |
| InstallAware                                                                                                    |                                                  |                                                                                 | < <u>B</u> ack                                                                            | <u>N</u> ext >                                       | Cancel        |

Service is being installed

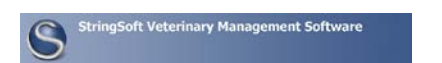

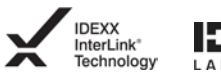

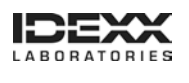

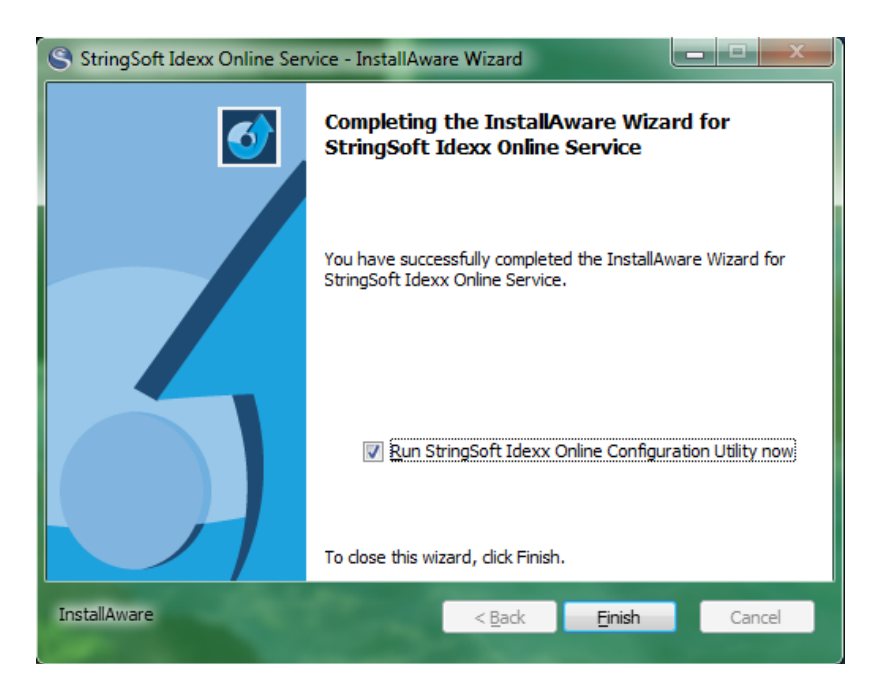

You will get the following – which is normal – JUST click OK

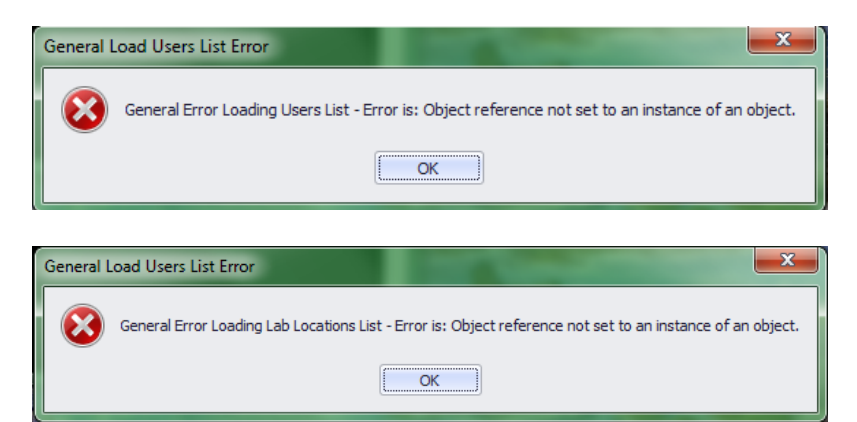

The service configuration utility will pop up to complete

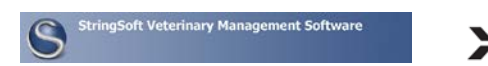

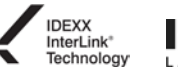

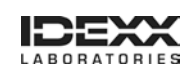

| 👘 🗸 🔻 Idexx Online Service Confi                                                                                                    | guration Utility          |
|----------------------------------------------------------------------------------------------------|---------------------------|
| Options                                                                                                    |                           |
| Save Configuration Start Stop Service Reload<br>Service                                                                                                    | 60/                       |
| Idexx Online Service Configuration Information                                                                                                    | Service Status            |
| StringSoft Database Type                                                                                                    | Status<br>Service Stopped |
| StringSoft Connection String                                                                                                    |                           |
| packet size=4096;user id=sa;data<br>source= <u>YourServer</u> ;initial catalog= <u>FourDatabase</u> persist<br>security info=True;password= <u>FourPassword</u> |                           |
| Idexx Online Lab Location                                                                                                    |                           |
| Minutes Between Check for Results                                                                                                    |                           |
| User For Error Messages<br>Select User                                                                                                    |                           |
|                                                                                                    | 1.                        |

From the dropdown menu select your Database Type

In the StringSoft Connection String – type in your Server, Your database name, and your password for StringSoft (You can also just copy this information from your configuration file in StringSoft folder) (Please contact StringSoft if you need assistance in finding your confirmation file)

Click on Reload list.

From the dropdown under Idexx Online Lab Location, select your lab location Under Minutes between Check for Results – select the number of minutes between checks (this is the number of minutes between checking for new results) Under the User for Error Messages – select from the drop down the user who will receive errors

Under the User for Error Messages – select from the drop down the user who will receive errors if there is an error with the service.

Save Configuration

Once you have saved the configuration – Click on Start Service. (Note: the status to the right will indicate the service started)

Using your exit button - close the screen. Your service is now running.

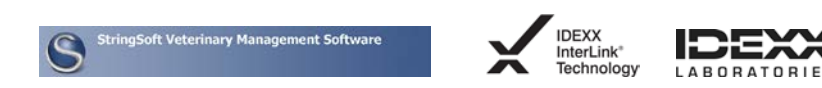

#### Enabling employee discounts for laboratory tests

IDEXX offers a professional courtesy discount to practices that use IDEXX Reference Laboratories as their primary laboratory. Doctors and staff qualify for discounts on tests run at an IDEXX reference laboratory for their personal pets. This discount applies to all tests except cytology, histology, and send-outs. For doctors and staff to receive the discount, the LabREXX<sup>®</sup> test requisition form must clearly indicate that the patient is an employee pet.

If you have questions about your practice discount, please contact your IDEXX Reference Laboratories sales consultant.

StringSoft provides a Group Code for tracking employees, VIPs, military, etc.

To apply the group code:

- 1. Open the Client Edit screen.
- 2. In the Client Extended Information section, select the Group Code from the drop-down list.
- 3. Click Save.

There is also a Discount Type for employees, senior citizens, military, etc. You can assign a discount type to the employee, who will then automatically receive a discount on all products and services that are marked discountable.

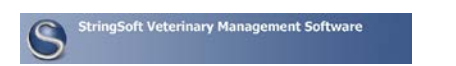

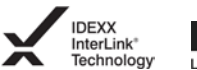

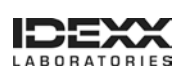

# Using VetConnect Services<sup>®</sup> to create a LabREXX<sup>®</sup> test requisition

#### Creating a requisition for individual test orders

From the Medical Record Visit, Lab Orders tab. Click Add Lab Order.

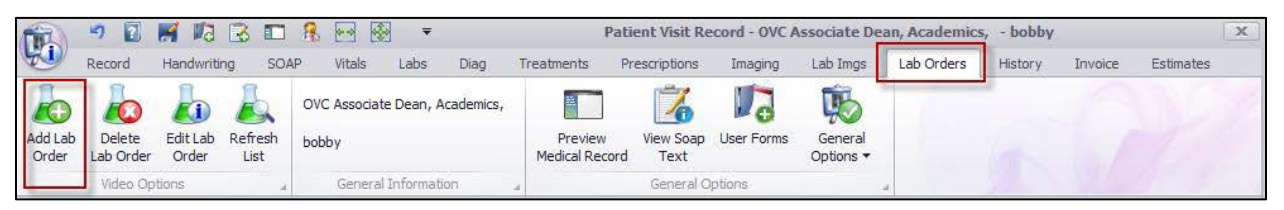

- 1. Provide the following information:
  - Hospital—The hospital field auto populates.
  - **Veterinarian**—The doctor of record is displayed by default. If a different doctor is ordering, select the doctor from the drop-down menu.
  - Lab Location—Select the lab location.
  - Lab Type—Select the test you want to order.
  - Specimen Type (optional)—Select the specimen type.
  - Acquisition Site(optional)—Select the acquisition site from the menu, or type in the acquisition site.
  - Accession ID, Lab Case ID, Location ID—All values are auto-populated. You can generate new accession and lab case IDs, if you choose to do so.
  - **Description**—Auto-populated, based on the Lab Type ordered.
  - **Status** —Select the status.
  - **Notes**—Add any notes about this test that you want to include with the lab test order. Notes will be printed on the requisition.
- 2. Click the SAVE button
- 3. Add any additional tests you want to order, saving after each one.
  - \*\*\*\*Note that all tests are now displayed on the RIGHT\*\*\*\*\*

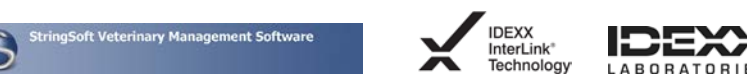

| <b>6</b>         | <b>.</b> | <b>7</b> 🗟 🕙 🛱      | <b>⇒</b> 2 | Ŧ                     | Lab Order Ad      | ld - OVC Associate Dean, A    | cademics, - bobby       |      |
|------------------|----------|---------------------|------------|-----------------------|-------------------|-------------------------------|-------------------------|------|
| Lab Type         |          |                     |            |                       | Lab Orders for th | is Accession ID (Drag a colum | n header here to group) | 10-1 |
| Hospital         | Whitef   | eld Animal Hospital |            | •                     | Accession ID      | Description                   | Lab Order DateTime      | Tag  |
| Veterinarian     | Strings  | oft, Allen          |            | -                     | 9                 |                               |                         |      |
| Lab Location     | Idexx    |                     |            | •                     | ▶ 213             | Albumin                       | 9/2/2011 1:51 PM        |      |
| Lab Type         | Select   | a Lab Type          | · · · · ·  | Include ALL Lab Types | 213               | Fecal                         | 9/2/2011 2:19 PM        |      |
| Specimen Type    | Select   | Specimen Type       | •          | Biopsy                | 213               | BUN - Canine                  | 9/2/2011 2:19 PM        |      |
| Acquisition Site | Select   | Acquisition Site    |            | •                     |                   |                               |                         |      |
|                  | OVC A    | ssociate Dean, Acad | emics, 🔻   | Add Billing Contact   |                   |                               |                         |      |
| Lab Order Info   | ormation |                     |            |                       |                   |                               |                         |      |
| Accession ID     | 213      |                     |            | Generate New ID       |                   |                               |                         |      |
| Lab Case ID      | 12       |                     |            | Generate New ID       |                   |                               |                         |      |
| Location ID      | 213      |                     | Tag #      |                       |                   |                               |                         |      |
| Description      |          |                     |            |                       |                   |                               |                         |      |
| Status           | Pendin   | g                   |            | •                     |                   |                               |                         | ٦    |
|                  |          |                     |            |                       |                   |                               |                         |      |
| Notes            |          |                     |            |                       |                   |                               |                         |      |
| Notes            |          |                     |            |                       |                   |                               |                         |      |
|                  |          |                     |            |                       |                   |                               |                         |      |
|                  |          |                     |            | <b>T</b>              |                   |                               |                         |      |
| Label Printer    | [EditVa  | lue is null]        |            | •                     |                   |                               |                         | _    |
|                  |          |                     |            |                       |                   |                               |                         |      |
|                  |          |                     |            |                       |                   |                               |                         |      |
|                  |          |                     |            |                       |                   |                               |                         |      |

- 4. After you have added all of the tests, click the **Print Requisition** button at the top of the Screen . Be sure to include the printed IDEXX requisition form with your samples.
- 5. Click the **Print Label** button (there are two options: single label and multi-label)
- 6. After you have printed your requisition and labels, close the screen by clicking the X in the upper right corner.

After IDEXX has processed your order, your lab results will be displayed in StringSoft under the Medical Record Visit, Labs tab.

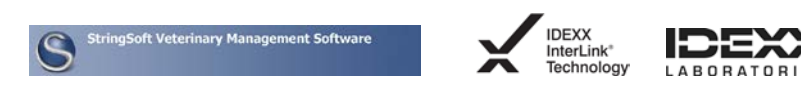

| 🐑 🤊 🖬 🛒 🖡                                                                                                    | /2 🔀 🗖 🖁                                                                                                    | , 💀 😵 🔻 👘                                                                                                    |                                                                                                    | Patient Vis                                                                                      | sit Record - Cotte                                                | n, Lynne - Billy            |                                                                                         |                                                                                                    |
|----------------------------------------------------------------------------------------------------|----------------------------------------------------------------------------------------------------|----------------------------------------------------------------------------------------------------|----------------------------------------------------------------------------------------------------|--------------------------------------------------------------------------------------------------|-------------------------------------------------------------------|-----------------------------|-----------------------------------------------------------------------------------------|----------------------------------------------------------------------------------------------------|
| Record Handw                                                                                                    | vriting SOAP                                                                                                    | Vitals Labs Diag                                                                                                    | Treatments Pre                                                                                                    | scriptions Ima                                                                                   | iging Lab Imgs                                                    | Lab Orders                  | History Invoid                                                                          | e Estimate                                                                                            |
| Add Labwork                                                                                                    | Edit Labwork D                                                                                                    | elete Print Print Prev<br>bwork Labwork Labwor                                                                                                    | view Graph All Patie<br>rk Labwork LabWo                                                                                                    | nt Visit L<br>rk Labwork Acc                                                                     | abwork Billy                                                      | en, Lynne<br>P<br>Medi      | review<br>cal Record                                                                    | w Soap Text<br>er Forms<br>neral Options ▼                                                            |
|                                                                                                    |                                                                                                    | Lab Work Options                                                                                                    |                                                                                                    |                                                                                                  | ⊿ Gener                                                           | al Inf 🦼                    | General Optio                                                                           | ns                                                                                                    |
| Selected Labwork Options                                                                                                    |                                                                                                    |                                                                                                    |                                                                                                    |                                                                                                  |                                                                   |                             |                                                                                         |                                                                                                    |
| View labwork from AL                                                                                                    | L records Se                                                                                                    | et MR Labwork Status                                                                                                    | ormal 🔻                                                                                                    |                                                                                                  | view Full Description                                             | s                           |                                                                                         |                                                                                                    |
|                                                                                                    |                                                                                                    |                                                                                                    |                                                                                                    |                                                                                                  |                                                                   |                             |                                                                                         |                                                                                                    |
|                                                                                                    |                                                                                                    |                                                                                                    |                                                                                                    |                                                                                                  |                                                                   |                             |                                                                                         | -                                                                                                    |
|                                                                                                    |                                                                                                    |                                                                                                    |                                                                                                    |                                                                                                  |                                                                   |                             |                                                                                         | 1                                                                                                    |
| Patient Labwork (Drag a Date/Time                                                                                                    | column header here<br>Patient                                                                                                    | to group by that column) Description                                                                                                    | Туре                                                                                                    | Results                                                                                          | Unit/Measure                                                      | Other Result                | High                                                                                    | Low                                                                                                   |
| Patient Labwork (Drag a Date/Time                                                                                                    | column header here<br>Patient                                                                                                    | to group by that column) Description                                                                                                    | Туре                                                                                                    | Results                                                                                          | Unit/Measure                                                      | Other Result                | High                                                                                    | Low                                                                                                   |
| Patient Labwork (Drag a<br>Date/Time                                                                                                    | Patient<br>Billy                                                                                                    | by that column) Description B/C RATIO                                                                                                    | Type<br>CHEM 25                                                                                                    | Results<br>13.8000                                                                               | Unit/Measure                                                      | Other Result                | High 0.0000                                                                             | Low                                                                                                   |
| Patient Labwork (Drag a<br>Date/Time                                                                                                    | Patient Patient Billy Billy                                                                                                    | to group by that column)     Description     B/C RATIO     INDIRECT BILIRUBIN                                                                                                    | CHEM 25                                                                                                    | Results<br>13.8000<br>0.0000                                                                     | Unit/Measure<br>mg/dL                                             | Other Result                | High 0.0000                                                                             | Low C                                                                                                 |
| Patient Labwork         (Drag a           Date/Time         *           *         8/4/2011 10:08 AM           8/4/2011 10:08 AM         8/4/2011 10:08 AM                                                                         | Patient Patient Billy Billy Billy                                                                                                    | bescription b/C RATIO b/C RATIO b/C | CHEM 25<br>CHEM 25<br>CHEM 25                                                                                                    | Results<br>13.8000<br>0.0000<br>38.0000                                                          | Unit/Measure<br>mg/dL                                             | Other Result                | High<br>0.0000<br>0.3000<br>40.0000                                                     | Low C<br>C<br>C<br>27                                                                                 |
| Patient Labwork         (Drag a           Date/Time         *           > 8/4/2011 10:08 AM         8/4/2011 10:08 AM           8/4/2011 10:08 AM         8/4/2011 10:08 AM           8/4/2011 10:08 AM         8/4/2011 10:08 AM | column header here<br>Patient<br>Billy<br>Billy<br>Billy<br>Billy                                                                                                    | by group by that column)  Description  B/C RATIO  INDIRECT BILIRUBI  NA/K RATIO  HEMOLYSIS INDEX                                                                                                    | Type<br>CHEM 25<br>CHEM 25<br>CHEM 25<br>CHEM 25<br>CHEM 25                                                                                                    | Results<br>13.8000<br>0.0000<br>38.0000<br>0.0000                                                | Unit/Measure<br>mg/dL                                             | Other Result                | High 0.0000 0.3000 40.0000 0.0000                                                       | Low C<br>C<br>C<br>27<br>C                                                                            |
| Patient Labwork (Drag a<br>Date/Time<br>• 8/4/2011 10:08 AM<br>8/4/2011 10:08 AM<br>8/4/2011 10:08 AM<br>8/4/2011 10:08 AM                                                                                                    | column header here<br>Patient<br>Billy<br>Billy<br>Billy<br>Billy<br>Billy                                                                                                    | to group by that column) Description B/C RATIO INDIRECT BILIRUBII NA/K RATIO HEMOLYSIS INDEX LIPEMIA INDEX                                                                                                    | Type<br>CHEM 25<br>CHEM 25<br>CHEM 25<br>CHEM 25<br>CHEM 25<br>CHEM 25                                                                                                    | Results 13.8000 0.0000 38.0000 0.0000 0.0000 0.0000                                              | Unit/Measure<br>mg/dL                                             | Other Result                | High 0.0000 0.3000 40.0000 0.0000 0.0000                                                | Low C<br>C<br>C<br>C<br>C<br>C<br>C<br>C<br>C<br>C                                                    |
| Patient Labwork (Drag a<br>Date/Time<br>• 8/4/2011 10:08 AM<br>8/4/2011 10:08 AM<br>8/4/2011 10:08 AM<br>8/4/2011 10:08 AM<br>8/4/2011 10:08 AM                                                                                   | column header here<br>Patient<br>Billy<br>Billy<br>Billy<br>Billy<br>Billy<br>Billy<br>Billy                                                                                                    | to group by that column)  Description  B/C RATIO  INDIRECT BILIRUBI NA/K RATIO HEMOLYSIS INDEX LIPPEMIA INDEX ANION GAP                                                                                                    | Type           CHEM 25           CHEM 25           CHEM 25           CHEM 25           CHEM 25           CHEM 25           CHEM 25           CHEM 25           CHEM 25           CHEM 25           CHEM 25           CHEM 25                                                                                                | Results 13.8000 0.0000 38.0000 0.0000 0.0000 18.0000 18.0000                                     | Unit/Measure                                                      | Other Result                | High 0.0000 0.3000 40.0000 0.0000 0.0000 0.0000 24.0000                                 | Low C<br>C<br>27<br>C<br>C<br>C<br>12                                                                 |
| Patient Latwork (Drog a<br>Date/Time<br>8/4/2011 10:08 AM<br>8/4/2011 10:08 AM<br>8/4/2011 10:08 AM<br>8/4/2011 10:08 AM<br>8/4/2011 10:08 AM<br>8/4/2011 10:08 AM                                                                | Patient Patient Billy Billy Bi | b group by that column)  Description  B/C RATIO  INDIRECT BILIRUBI  NA/K RATIO HEMOLYSIS INDEX LIPEMIA INDEX LIPEMIA INDEX ANION GAP  WEC                                                                                                    | Type           CHEM 25           CHEM 25           CHEM 25           CHEM 25           CHEM 25           CHEM 25           CHEM 25           CHEM 25           CHEM 25           CHEM 25           CHEM 25           CHEM 25           CHEM 25           CHEM 25                                                            | Results 13.8000 0.0000 38.0000 0.0000 0.0000 18.0000 H 22.7000                                   | Unit/Measure  Unit/Measure  mg/dL  mg/dL  mEq/L  THOUS./uL        | Other Result Other Result   | High 0.0000 0.3000 40.0000 0.0000 0.0000 0.0000 16.3000                                 | Low<br>C<br>C<br>C<br>C<br>C<br>C<br>C<br>C<br>C<br>C<br>C<br>C<br>C<br>C<br>C<br>C<br>C<br>C<br>C    |
| Patent Lawwork (Drog a<br>Date/Time ♥<br>▶ 8/4/2011 10:08 AM<br>8/4/2011 10:08 AM<br>8/4/2011 10:08 AM<br>8/4/2011 10:08 AM<br>8/4/2011 10:08 AM<br>8/4/2011 10:08 AM                                                             | Patient here<br>Patient<br>Billy<br>Billy<br>Billy<br>Billy<br>Billy<br>Billy<br>Billy<br>Billy<br>Billy                                                                                                    | to group by that columy) Description B/C RATIO INDIRECT BILIRUBIN NA/K RATIO HEMOLYSIS INDEX LIPEMIA INDEX ANION GAP WBC RBC                                                                                                    | Type           CHEM 25           CHEM 25           CHEM 25           CHEM 25           CHEM 25           CHEM 25           CHEM 25           CHEM 25           CHEM 25           CHEM 25           CHEM 25           CHEM 25           CHEM 25           CHEM 25           CHEM 25           CHEM 25           CRC COMPREHE | Results 13.8000 0.0000 38.0000 0.0000 0.0000 18.0000 H 22.7000 7.3500                            | Unit/Measure Unit/Measure mg/dL mg/dL mEq/L THOUS./idL MILLION/uL | Other Result Other Nesult N | High<br>0.0000<br>0.3000<br>40.0000<br>0.0000<br>0.0000<br>24.0000<br>16.3000<br>8.5000 | Low<br>C<br>C<br>C<br>C<br>C<br>C<br>C<br>C<br>C<br>C<br>C<br>C<br>C<br>C<br>C<br>C<br>C<br>C<br>C    |
| Patent Lawork (Drog a<br>Date/Time ♥<br>▶ 8/4/2011 10:08 AM<br>8/4/2011 10:08 AM<br>8/4/2011 10:08 AM<br>8/4/2011 10:08 AM<br>8/4/2011 10:08 AM<br>8/4/2011 10:08 AM<br>8/4/2011 10:08 AM                                         | Patient<br>Patient<br>Billy<br>Billy<br>Billy<br>Billy<br>Billy<br>Billy<br>Billy<br>Billy<br>Billy<br>Billy                                                                                                    | to group by that column)  Description  B/C RATIO INDIRECT BILINUBI NA/K RATIO HEMOLYSIS INDEX LIPEMIA INDEX ANION GAP WBC RBC HG8                                                                                                    | Type           CHEM 25           CHEM 25           CHEM 25           CHEM 25           CHEM 25           CHEM 25           CHEM 25           CHEM 25           CHEM 25           CBC COMPREHE           CBC COMPREHE                                                                                                    | Results<br>13.8000<br>0.0000<br>38.0000<br>0.0000<br>18.0000<br>H 22.7000<br>7.3500<br>H 18.2000 | Unit/Measure<br>mg/dL<br>mEq/L<br>THOUS./uL<br>MILLION/uL<br>g/dL | Other Result                | High 0.0000 0.3000 40.0000 0.0000 24.0000 16.3000 18.5000 18.5000 18.0000               | Low C<br>C<br>C<br>C<br>C<br>C<br>C<br>C<br>C<br>C<br>C<br>C<br>C<br>C<br>C<br>C<br>S<br>S<br>S<br>12 |

You may also receive an SMS or email indicating that your lab results are available for viewing (depending on your hospital settings and notifications).

#### Viewing a completed or pending requisition

From the Technician Menu, Lab Orders tab, Opening a Draft LabREXX Requisition.

|                     | 6                 | s 🔣 📼        |                   |                      | Patient Visit                 | Record - OV | /C Associat            | e Dean,          | Academics    | , - bobby - String                | 5oft Main Mer            | nu         | -                 |  |
|---------------------|-------------------|--------------|-------------------|----------------------|-------------------------------|-------------|------------------------|------------------|--------------|-----------------------------------|--------------------------|------------|-------------------|--|
| $\mathbf{\nabla}$   | Front [           | Desk Menu    | Medical Men       | u Tech               | nician Menu                   | Accounting  | g Menu                 | Adminis          | tration Menu | User Menu                         |                          |            |                   |  |
|                     |                   |              | H                 | 5                    | <b></b>                       |             | M                      |                  |              |                                   |                          | Č.         |                   |  |
| In Hos<br>Patient R | spital<br>Records | Appointments | Treatment<br>List | Prescription<br>List | Prescription<br>Refill Search | Lab Orders  | Call Back<br>Reminders | Client<br>Search | My Tasks     | Product or Service<br>Price Check | Purchase<br>Requisitions | Time Clock | Open Screens<br>* |  |
|                     |                   |              |                   | Medical              | Items                         |             |                        |                  |              | Financial Ite                     | ems 🔺                    | Miscellar  | eous Items 🔒      |  |

- 1. Select the lab order you want to reprint from the list, and click Edit Lab Order.
- 2. Click Print Order Sheet.

| <b>B</b>         |                         | N 7 7 7                           | 2      | Ŧ                |
|------------------|-------------------------|-----------------------------------|--------|------------------|
| Lab Type         |                         | Print Order Sh<br>Print Lab Order | sheet  |                  |
| Hospital         | Whitefield Animal Hospi | tal                               |        | -                |
| Lab Location     | Idexx Laboratory        |                                   |        | -                |
| Lab Type         | T4                      | •                                 | 🗌 Indu | de ALL Lab Types |
| Specimen Type    | Select Specimen Type    | •                                 |        |                  |
| Acquisition Site | Unknown                 |                                   |        | •                |

3. Close the screen when finished.

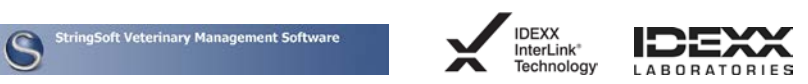

4. Example of a completed IDEXX Test Requisition

|                                                                                                    | StringSoft Veterinary Management Software                                                                                                    |                                                                                                    |  |  |  |
|----------------------------------------------------------------------------------------------------|----------------------------------------------------------------------------------------------------|----------------------------------------------------------------------------------------------------|--|--|--|
| Idexx Laboratories                                                                                                    | Whitefield Anima<br>P.O. Box 3<br>Nashua, NH<br>(800) 481-2                                                                                                    | al Hospital<br>028<br>03060<br>2693                                                                                                    |  |  |  |
| Practice Information<br>Phone: (800) 481-2693<br>Fax: (800) 749-5085<br>Email: gkime@stringsoft.com<br>Antrim #: 11452<br>Doctor: StringSoft, Allen | Patient Infomation       Client Name:     Cotten     Lynne       Paient Name:     Billy       Gendar:     Female       Species:     Canine       Breed:     Great Dane       DOB:     3/17/2011 | Requisition Infomation<br>Requisition #: 549<br>Date Collected: 9/13/2011 11:02:55 AM<br>Accessions: 549<br>Please submit all printed forms with<br>your LABREXX requisition |  |  |  |
| ab Use Only                                                                                                    |                                                                                                    |                                                                                                    |  |  |  |
|                                                                                                    |                                                                                                    |                                                                                                    |  |  |  |
|                                                                                                    |                                                                                                    |                                                                                                    |  |  |  |

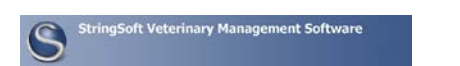

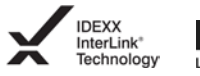

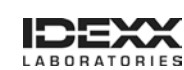

### **Downloading test results**

Test results from IDEXX Reference Laboratories can be downloaded automatically to your software and saved to patient records.

After you have installed the StringSoft/IDEXX service (see Step 5 above); you do not need to do anything else. The IDEXX laboratory test results will be downloaded automatically into the Medical Record visit.

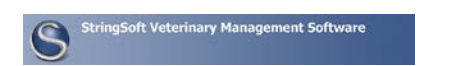

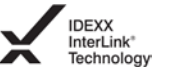

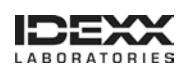